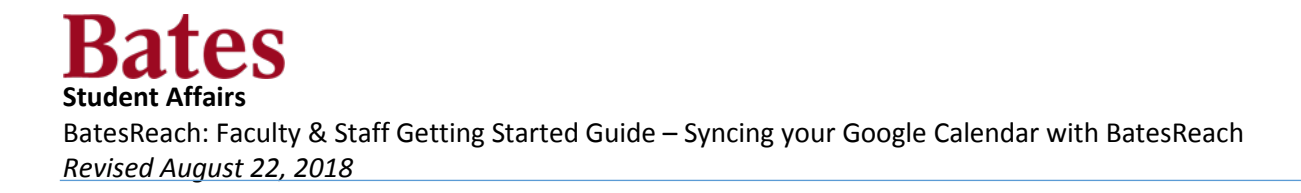

## **Google Calendar Steps**

In order for free/busy time to be imported from your Google Calendar you must first share your calendar with BatesReach. The advantage of completing this process is that you will see all of your meetings in either your Google Calendar or BatesReach Calendar.

- 1. Navigate to your google calendar, click on the 3 dots to the right of the calendar you want to share.
- 2. In the pop-up menu, select the option for Settings and Sharing.

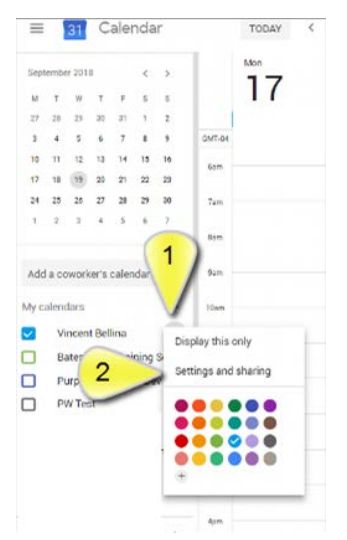

- 3. Select Integrate Calendar.
- Copy the Secret Address in iCal format URL provided by Google and paste it into the related field in your BatesReach profile.

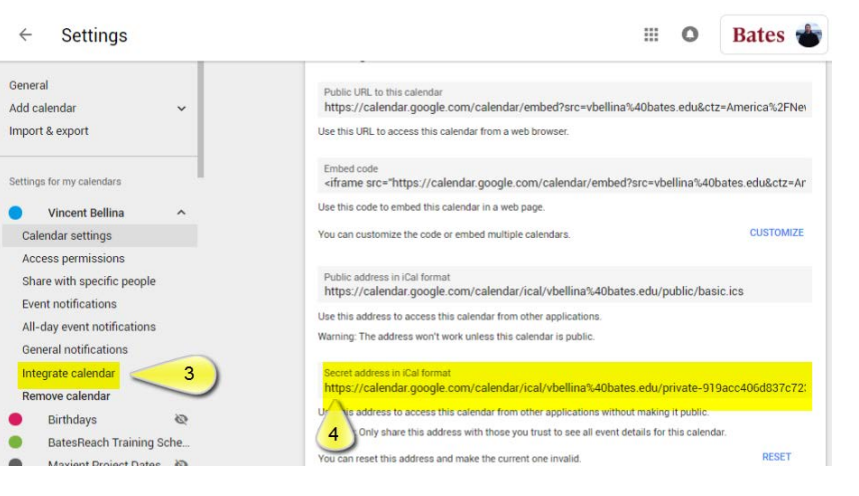

## BatesReach Steps

- 1. Click on the Hamburger for the drop down menu.
- 2. Click your Profile Name.
- 3. Click on the subtab item Email Notifications.
- 4. Under the section for Appointment Notifications make the following changes:
  - a. Select the checkbox "Read busy times from my Google Calendar".

b. Paste the Secret Address in iCal format URL provided by Google in the previous step in the corresponding field.

| BatesReach                                                                                                    | 1                   |                     |                |                      |                              | Q Search for Students       |     |
|----------------------------------------------------------------------------------------------------|---------------------|---------------------|----------------|----------------------|------------------------------|-----------------------------|-----|
| Coffice Hours                                                                                                    | Group Session       | 🌾 Scheduling Wizard | CReserve Time  |                      |                              |                             |     |
| Alos Dankhedore 2  Alos Dankhedore 2  Institutional Profile  Appointment Preferences Email Notifications 3  Help Logout |                     |                     |                |                      |                              |                             |     |
| Appointment Alerts: 📃 S                                                                                                 | end me an email     | 15                  |                | minutes before t     | he start of an appointn      | nent                        |     |
| Send me an email with a ca                                                                                              | ilendar attachmer   | t for every:        |                |                      |                              |                             |     |
| Change to my appoint                                                                                                    | nents 🕑 chang       | e to my Office Hou  | rs/Group Ses   | ions                 |                              |                             |     |
| Read busy times from                                                                                                    | my external Goo     | gle calendar        |                |                      |                              |                             |     |
| https://www.google.com/ca                                                                                               | lendar/ical/vbellir | a%40bates.edu/pri   | /ate-35f9408fa | e.ics b              |                              |                             |     |
| Important: In order for this                                                                                            | setting to take e   | ffect, you must sha | re your privat | e calendar link with | n BatesReach. <u>Click I</u> | here for further instructio | ns. |
|                                                                                                    | ••                  |                     |                |                      |                              |                             |     |

c. Click submit